## 学生操作手册

## 一、登录系统

**输入知网毕设系统域名** <u>https://co2.cnki.net/Login.html?dp=csuftswxy</u> 提示:不要使用 IE 浏览器,也不建议使用 360,如 360 浏览器页面显示缺失,建议使用 QQ 浏览器、

搜狗浏览器、、谷歌浏览器,火狐浏览器,并切换极速模式

输入用户名密码,选择学生角色,(凡登录后再忘记密码,可使用"忘记密码"按钮通过手机短信自助找回密码)。初始用户名为学号,密码为 a+学号。

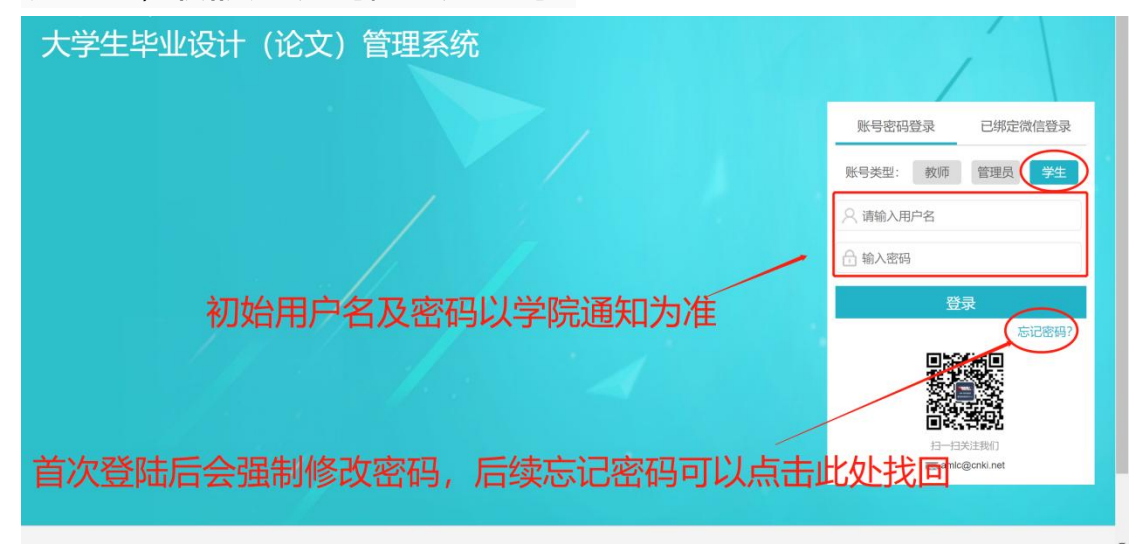

登录必须绑定手机号,外网登录变更 IP 登录需短信验证

| 登录保护                   |                   |                      |
|------------------------|-------------------|----------------------|
| 您的账号已经开启账号保护服务,请绑定您的安全 | 全手机号 (绑定安全手机号后, % | 您可以采用手机号验证方式进行密码找回操作 |
| 请输入您的手机号:              | 13 91             |                      |
|                        | 您的账号已开启登录保护服务,    | 请用您的手机号码激活。          |
| 请输入短信验证码:              | 请输入短信验证码          | 54秒后重新获取             |
|                        | 发送成功,             |                      |
|                        | 确定                |                      |

忘记密码可自助找回

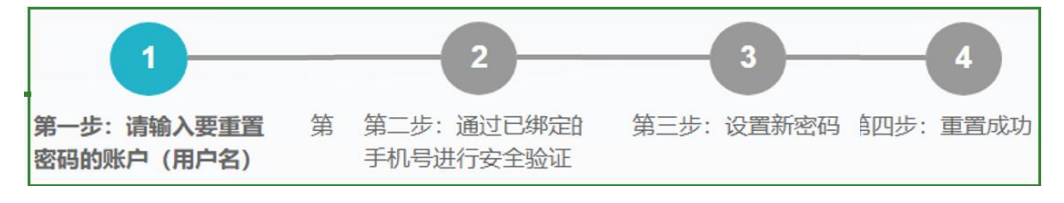

## 二、学生选题

## 点击顺序:**师生双选管理—学生选题—选择题目**

|                                                                                                    | 计(论               | <b>:文)管理</b> 系                                      | 统                                    |                          |                                                                                                    |                            |                                                      | 📑 诚信与学术规范                                                                                                    | 🧧 👟 绑定微信 🔹 切換       | ① 帮助 也 退出           |
|----------------------------------------------------------------------------------------------------|-------------------|-----------------------------------------------------|--------------------------------------|--------------------------|----------------------------------------------------------------------------------------------------|----------------------------|------------------------------------------------------|----------------------------------------------------------------------------------------------------|---------------------|---------------------|
| <b>〇</b> 学生                                                                                                    | 首页                | 10 通知公告 0 学生3                                       | 告題 O×                                |                          |                                                                                                    |                            |                                                      |                                                                                                    |                     |                     |
| < 首页管理                                                                                                    | >                 | ④ 信息提示                                              |                                      |                          |                                                                                                    |                            |                                                      |                                                                                                    |                     |                     |
| 。 选题分析                                                                                                    | >                 | <ol> <li>本页面是学生进题页(</li> <li>#提供新存業約或標準)</li> </ol> | 面,如素中报题目或者查看已有<br>KDDA 做 你最多可走 1 个师日 | 题目情况,请往前中排<br>等结束研究计 易终? | 8該目页面或者首の<br>可確定1への決断目                                                                                                 | 5<br>1                     |                                                      |                                                                                                    |                     |                     |
| * 65/± 00/00-00-00                                                                                                    |                   | 3. 根据您所在学校或院》                                       | 系的设置,每个题目最多可供1                       | 名学生选择,并等待导               | 导师确认,最终每个                                                                                                    | ,<br>个题目可确定1人双选            |                                                      |                                                                                                    |                     |                     |
| PPEREIBAN I                                                                                                    |                   | 肺日列毒                                                |                                      |                          |                                                                                                    |                            | トナッチャマ町                                              | コ かな 小井                                                                                                    |                     | 81 <sup>-</sup>     |
| • <sup>学生选题</sup> 2                                                                                                    |                   | REP.CONT.                                           |                                      |                          |                                                                                                    |                            | <u> </u> 二 二 二 二 二 二 二 二 二 二 二 二 二 二 二 二 二 二         | 1,寺何指                                                                                                    | 言于 老 则 佣            | N                   |
| • 任务书                                                                                                    |                   | 返日所周阮系:                                             | 清选祥 🗸                                |                          | 题目:                                                                                                    |                            | 指导教师:                                                |                                                                                                    | 教师明句:               |                     |
| ] 过程文档管理                                                                                                    | >                 | 教研盤:                                                |                                      |                          | 四日央空: 请送                                                                                                    | 51£                        | 超日米源: 请选择                                            | ~                                                                                                    | 重闻                  |                     |
| T106-90 50                                                                                                    |                   | 題目                                                  |                                      | 题目所属院系                   | 题目类                                                                                                    | 型 超日来源                     | 指导教师 (编号)                                            | 較研室                                                                                                    | 申报时间                | 課作                  |
| 71 agrante                                                                                                    | 1                 | · 相掺杂估钛酸铝压电陶瓷                                       | 得制备与研究                               | 无学院归属                    | 结合实际(                                                                                                    | (论文) 料研课题                  | 高病兴 (2008200888)                                     |                                                                                                    | 2019-12-05 21:00:28 | 题目详情 选择器            |
| 🧃 评审答辩和成绩管理                                                                                                    | > 2               | 2. 偏掺杂估钛酸铅压电陶瓷                                      | 的制备与研究                               | 无学院归属                    | 实验研究(                                                                                                    | (设计) 教师白扣                  | 高期兴 (2008200888)                                     |                                                                                                    | 2019-12-05 20:58:32 | 题目详情 选择器            |
|                                                                                                    |                   |                                                     |                                      |                          |                                                                                                    |                            |                                                      |                                                                                                    |                     |                     |
| > 已选题目列表                                                                                                    |                   |                                                     | 题目类型                                 |                          | 题目                                                                                                    | *3                         | 指导教师(编号)                                             | 續认状态                                                                                                    | 5                   | 操作                  |
| <ul> <li>已选题目列表</li> <li>题目</li> </ul>                                                                                                    | W 09146.63 1-7710 | <i>n</i> .                                          | 题目类型                                 | **)                      | 题目                                                                                                    | 来源                         | 指导数符(编号)                                             | 确认状态                                                                                                    | 5                   | 操作<br>题目详情          |
| <ul> <li>&gt; 已选题目列表</li> <li>&gt; 器目</li> <li>1 販売%估社廠協压电陶瓷</li> </ul>                                                                                                    | 2.得制备与研?          | R.                                                  | <b>题目类型</b><br>结合实际(论                | ۷)                       | 题目<br>科研                                                                                                    | <b>来源</b><br>课题            | <b>描导教师 (編号)</b><br>高院兴 (2008200888)                 | 續以扶衣<br>等行噴U                                                                                                    | 5                   | 操作<br>题目详情<br>取消选题  |
| <ul> <li>&gt; 已选题目列表</li> <li>第日</li> <li>1 期待分档状款均压电频器</li> <li></li> <li></li></ul>       | 2.得利益—5研5         | 8                                                   | 第日典型<br>结合实际(论                       | ٧)                       | <b>期日</b><br>料研<br>力T                                                                                                  | * <sup>#</sup>             | 描9806 (m36)<br>□ □ □ □ □ □ □ □ □ □ □ □ □ □ □ □ □ □ □ | ₩₩₩###<br>*###₩<br>5.哪8. 百3                                                                                        | 至计成双                | 操作<br>照目详绪<br>取消波题  |
| <ul> <li>&gt; 已选题目列表</li> <li>第日</li> <li>1 期時会話状始伯压电场会</li> <li></li> <li></li></ul>       | 2.得利备与研3          | 8                                                   | 類目典型<br>信合実際(化<br>期日素目               | \$2)<br>8                | 题目<br>科研<br>如<br>题<br>题                                                                                                | ##<br>(2)35                | 11時数時 (編号)<br>画明光 (200820088)                        | ₩4.55%<br>******<br>テ <b>骤,直</b><br>₩4.55%                                                                         | 至达成双                | 操作<br>器目详情<br>取消波器  |
| <ul> <li>&gt; 已选题目列表</li> <li>第日</li> <li>1 (新序Addtals/05年時時)</li> <li></li> <li></li></ul> | 2個制备与研究           | R.                                                  | 第日共転<br>低合実施(化)<br>第日共転<br>低合実施(化)   | 2)                       | 間目<br>料研<br>虹<br>類<br>料<br>税<br>の<br>の<br>の<br>の<br>の<br>の<br>の<br>の<br>の<br>の<br>の<br>の<br>の<br>の<br>の<br>の<br>の<br>の | #週<br>(7回)<br>1不通过贝<br>I来週 |                                                      | ₩₩₩₩<br>****<br>; 重<br>:<br>:<br>:<br>:<br>:<br>:<br>:<br>:<br>:<br>:<br>:<br>:<br>:<br>:<br>:<br>:<br>:<br>:<br>: | s<br>▲<br>至达成双      | 操作<br>双词法感<br>双词法感到 |

如果老师不通过,则学生可重新选择其他题目,直至老师确认通过即 达成双选。老师未确认前,学生可以退选。